## Vade-mecum du prescripteur : Comment saisir la fiche de mise en œuvre d'un stage sur Sofia-FMO ?

L'académie de Normandie déploie l'application Sofia-FMO (fiche de mise en œuvre). Celle-ci est un outil qui a vocation à fluidifier l'organisation de la formation, tout en permettant par ses fonctionnalités une aide au pilotage. Elle facilite la communication entre les différents acteurs de la formation (prescripteurs, formateurs, stagiaires, services pédagogiques et de gestion) et offre une visibilité aboutie des actions engagées.

Vous souhaitez mettre en place un stage programmé au PAF, avant toute chose, il vous faut :

- Avoir identifié le module du stage ;
- Connaître les lieux, dates, horaires du stage, nom des intervenants et des stagiaires (sauf pour les stages en « appels à candidatures » pour lesquels les groupes seront déjà constitués dans l'application) ;
- Prendre en compte les éléments budgétaires prévus dans le PAF (nombre de journées stagiaires).

Veillez à respecter un délai de quatre semaines ouvrables avant la date de début du stage pour que les stagiaires soient convoqués dans des délais raisonnables. Ce délai permettra au chef d'établissement ou de service d'organiser au mieux la suppléance des absences liées à la formation.

# I- Comment accéder à Sofia-FMO

L'application est accessible via votre intranet académique (https://www.ac-normandie.fr) :

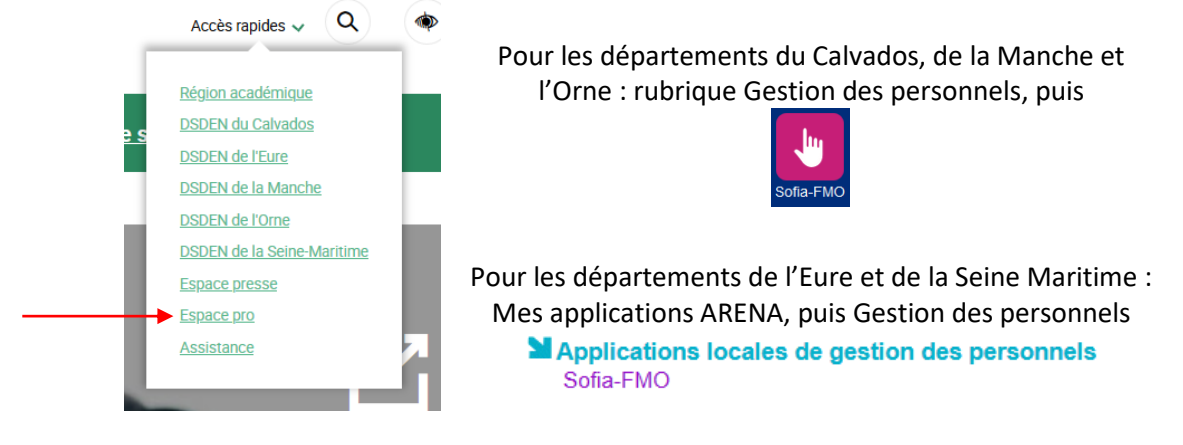

Pour les personnes qui n'ont pas accès à l'intranet : il est nécessaire de vous connecter à l'extranet avec vos identifiant et mot de passe Sofia-FMO notifiés par courrier électronique (les liens contenus dans les courriels Sofia-FMO ne vous seront pas utiles) : Caen, si le mot de passe commence par Sfmo05 <u>http://extranet.ac-caen.fr/sofiafmo/fmo-portal</u> Rouen, si le mot de passe commence par Sfmo21 <u>https://bv.ac-rouen.fr/sofiafmo/fmo-portal</u>

# II- Afficher l'arborescence de votre plan de formation

#### A) Accéder à votre espace organisation

Vous ne pourrez afficher que les modules pour lesquels un droit d'accès vous a été attribué. Initialement, seul le prescripteur à l'origine de la formation dispose d'un droit sur ses modules. Ces droits ont pu être répétés à l'ensemble des inspecteurs d'une discipline. Sur demande des prescripteurs, ils peuvent également être dupliqués pour un chargé de mission. L'attribution des droits est à demander auprès du service de la DAFOP ou de la DIFOR ou par courriel : sofia@ac-normandie.fr

#### ACADEMIE DE NORMANDIE

Une fois dans l'application Sofia-FMO, choisissez l'onglet « Espace organisation » :

|        | Mon espace stagiaire                | Mon espace intervenante Espace organisation |                     |                         |        |
|--------|-------------------------------------|---------------------------------------------|---------------------|-------------------------|--------|
| Sofia- | FMO (Rectorat de Roue               | n)                                          | Suivi 🕆 Lieux 🕆 Adn | ninistration 👻 Aide 👻 ( | പ്ര ടര |
|        | Statuts des sessions<br>affichées * | × Afficher tout                             |                     |                         |        |
|        | Année du plan *                     | 2021                                        |                     |                         |        |
|        | Thèmes                              | Pas de filtre sur les thèmes                |                     |                         |        |
|        | Dispositifs                         | Pas de filtre sur les dispositifs           |                     |                         |        |
|        | Modules                             | Pas de filtre sur les modules               |                     |                         |        |
|        | Filtre                              | Filtrer les groupes et les sessions         |                     |                         |        |
|        | * Champ(s) obligatoire(s)           |                                             |                     |                         |        |
|        |                                     | Afficher                                    |                     |                         |        |

## B) Sélectionner votre module

| Afficher tout                            | défaut, pour retirer les filtres choisir « Afficher tout ». Le statut 1= FMO en cours                                                                                                    |
|------------------------------------------|----------------------------------------------------------------------------------------------------|
|                                          | FMO en cours de validation par les services de la DAFOP ; à partir de statut 3=                                                                                                    |
| 21 *                                     | FMO en cours de gestion par les services de la DIFOR – statut 6=Ordres de missio<br>envoyés – statut 7=documents téléversés par le formateur)                                                   |
| s de filtre sur les thèmes               |                                                                                                    |
| s de filtre sur les dispositifs          | Lorsque vous cliquerez sur « Afficher » puis « Tout                                                                                                    |
| 57737] SES PREPA AGREGATION INTE         | développer », l'ensemble des modules qui vous ont été                                                                                                    |
|                                          | attribués apparaîtront. Vous pouvez également indexer votre recherche avec un ou plusieurs mots clés dans les champs                                                                            |
| s de filtre sur les types de candidature | disponibles (texte, numéro de dispositif ou numéro de module).                                                                                                    |
| s de filtre sur les responsables         | Une recherche plus fine par filtre est également dispenible                                                                                                    |
| Filtrer les sessions                     | - One recherche plus fine par fitte est egalement disponible.                                                                                                    |
|                                          | 21 3 de filtre sur les thèmes 3 de filtre sur les dispositifs 57737] SE PREPA AGREGATION INTER 5 de filtre sur les types de candidature 5 de filtre sur les responsables 5 tiltrer les sessions |

Cliquer ensuite sur « Afficher » puis « Tout développer » puis sur le « Menu » (3 barres horizontales) au niveau du module (code à 5 chiffres) :

| Dispositifs                      | × [21A0210279] S1_PREPA AGREG INT                                  | TERNE SES                                                    |                    |                   |
|----------------------------------|--------------------------------------------------------------------|--------------------------------------------------------------|--------------------|-------------------|
| Modules                          | × [57737] SES PREPA AGREGATION IN                                  | ITERNE / ECRITS                                              |                    |                   |
| Filtre                           | Filtrer les groupes et les sessions                                |                                                              |                    |                   |
| * Champ(s) obligatoire(s)        |                                                                    |                                                              |                    |                   |
| Vous ne pouvez afficher et gérer | Afficher<br>que les dispositifs, modules et sessions dont vous ête | es responsable. En cas d'erreur, merci de 🔂 contacter le sAu | lmin de Sofia-FMO. |                   |
| Tout développer 🛟 Tout           | out réduire                                                        | Sélectionner un dispositif ou un module                      | v                  | Exporter la liste |
|                                  | ation =                                                            |                                                              |                    |                   |
| 🖻 🍉 🛓 [21A0210279] S1_           | PREPA AGREG INTERNE SES 🗮 🦳                                        |                                                              |                    |                   |
| 57737] SES PREPA [57737]         | A AGREGATION INTERNE / ECRITS                                      | -                                                            |                    |                   |
| Sélection multiple               |                                                                    |                                                              |                    |                   |

# III- Créer un groupe

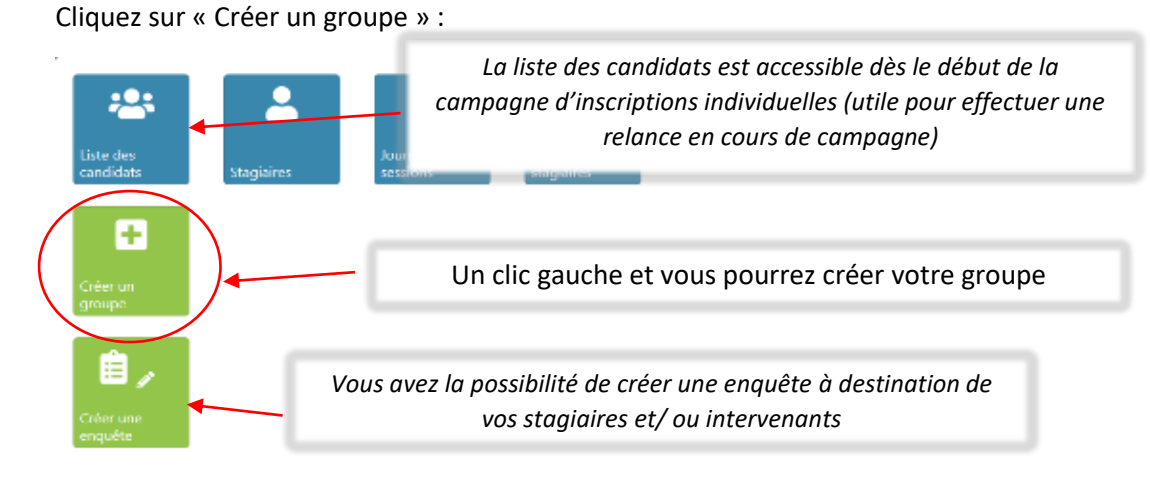

Attention : <u>au sein d'un même module, un stagiaire ne peut être inscrit que dans 1 seul groupe</u> (ensemble de stagiaires) auquel plusieurs sessions (date(s), lieu(x) de stage) pourront être rattachées. Il convient de compléter le groupe initialement constitué et de sélectionner ensuite vos stagiaires pour chacune des sessions.

La création de groupes supplémentaires n'est pertinente que si vous êtes sûr que les stagiaires concernés ne relèveront pas d'un autre groupe du même module.

Gestion avec un groupe unique :

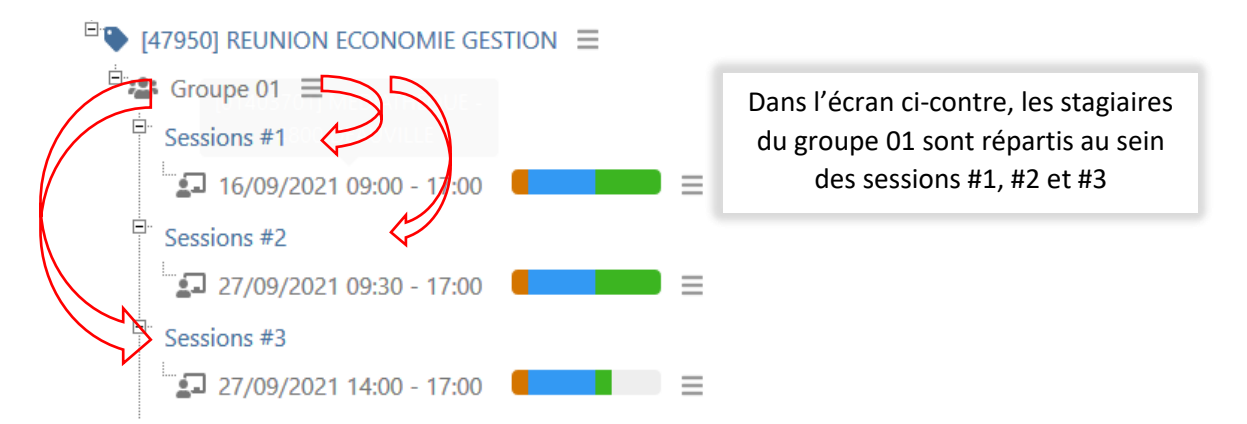

Gestion avec plusieurs groupes (à utiliser de manière exceptionnelle) :

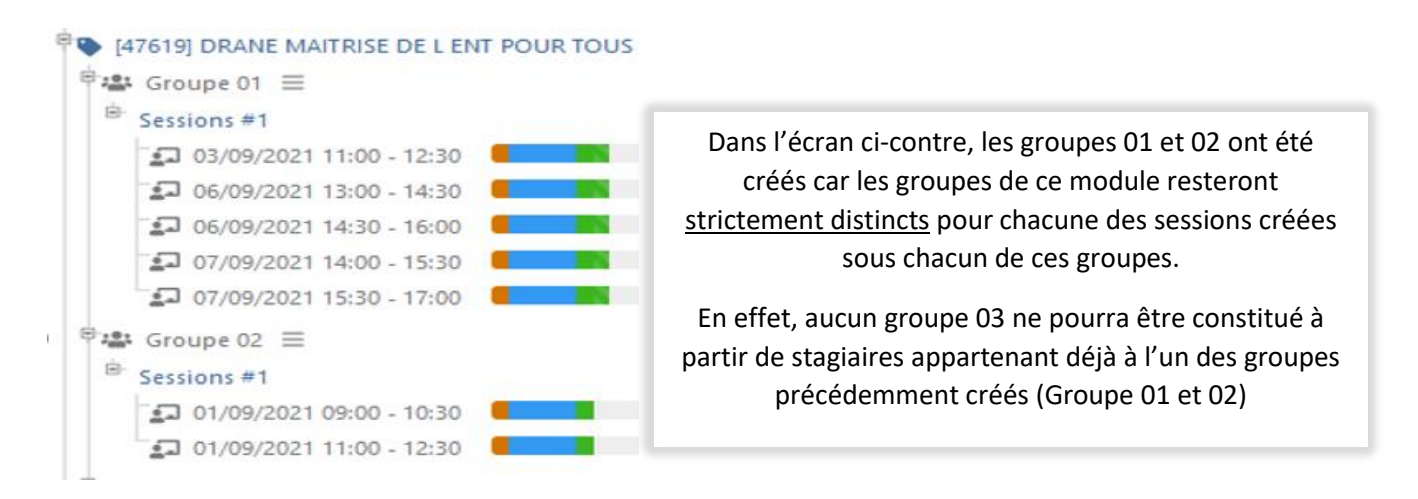

# Créer un groupe de stagiaires

| Dispositif et mo    | odule                                             |                                                                                                    |
|---------------------|---------------------------------------------------|----------------------------------------------------------------------------------------------------|
| Dispositif          | [21A0210268] S1_PREPA AGRÉG INTERNE ANGLAIS       |                                                                                                    |
| Module              | [57718] ANGLAIS PREPA AGREGATION INTERNE / ECRITS | Les champs avec un fond grisé sont issus de GAIA et<br>ne peuvent pas être modifiés par vous dans Sofia- |
| Type de candidature | Candidature individuelle                          | FMO. Il convient de prendre contact avec les DAFOP<br>ou la DIFOR si vous souhaitez les faire évoluer    |
| Modalités           | Hybride                                           |                                                                                                    |

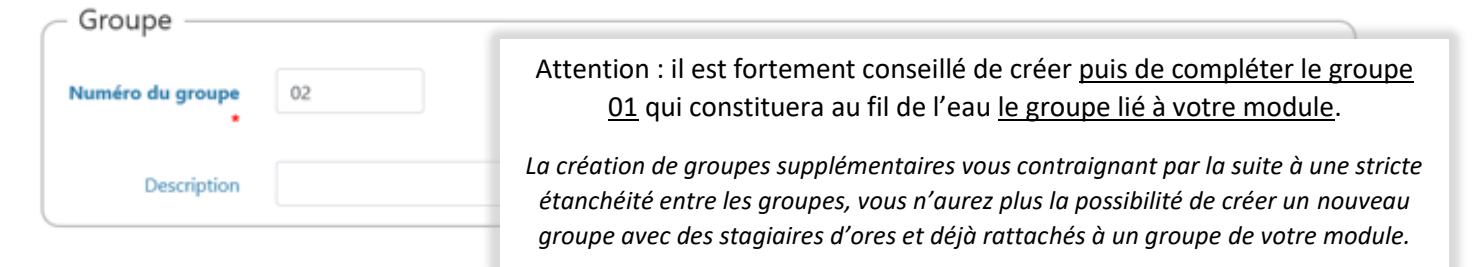

|                                         | - Inscription des                                | s stagiaires membres du groupe –                                                      | Ce 1 <sup>er</sup> choix permet de copier/coller des listes d'adresses<br>électroniques @ac-caen.fr ou @ac-rouen.fr                                                                                                    |
|-----------------------------------------|--------------------------------------------------|---------------------------------------------------------------------------------------|----------------------------------------------------------------------------------------------------|
| ~~~~~~~~~~~~~~~~~~~~~~~~~~~~~~~~~~~~~~~ | Filtre                                           | Filtrer la recherche des stagiaires     Sélectionner des stagiaires hors des listes d | Ce 2 <sup>ème</sup> choix permet de restreindre la liste des stagiaires<br>potentiels par la <b>pose de filtres</b> disciplines, établissement, etc.<br><i>Sofia-FMO présente, dans la liste des disciplines, à la fois les disciplines de</i><br><i>poste (lettre + 4 chiffres) et les disciplines de recrutement (4 chiffres + lettre)</i> |
|                                         | individuelle                                     | Sélectionner toute la liste                                                           | Vous chargerez la liste des stagiaires en cliquant dans la zone<br><u>« Liste des stagiaires »</u>                                                                                                    |
|                                         | Liste des stagiaires (?)<br>Nombre de stagiaires | Sélectionnez les stagiaires                                                           | Il est possible de sélectionner la liste complète en cliquant sur le<br>bouton « <u>Sélectionner toute la liste</u> » placé juste avant le champ<br>« liste des stagiaires »                                                                                                    |
|                                         |                                                  |                                                                                       | Note : la gestion des groupes importants (supérieurs à 100) nécessite un<br>accompagnement pour optimiser la saisie<br>(prendre contact sur sofia@ac-normandie.fr)                                                                                                    |
|                                         | Co 2 <sup>ème</sup> chois an                     |                                                                                       | du stanicius (sandidatumas dásianása)                                                                                                    |

Ce 3<sup>eme</sup> choix permet de saisir directement le nom du stagiaire (**candidatures désignées**) ou d'appeler les **stagiaires inscrits individuellement** (en cliquant dans la zone « liste des stagiaires »). Seules les candidatures revêtues d'un avis favorable ou non renseigné seront visibles.

**N.B.** : si un prescripteur souhaite ajouter un stagiaire qui n'a pas posé sa candidature lors de la campagned'inscription, il doit cocher la case :

Candidature

électionner des stagiaires hors des listes de candidature individuelle.

#### ACADEMIE DE NORMANDIE

Vous pouvez utiliser successivement les 3 méthodes de sélection des stagiaires : cela n'affectera pas la sélection des stagiaires déjà réalisée.

N.B. : Il n'est pas possible actuellement de trouver comme stagiaire dans Sofia-FMO un agent qui n'est pas géré dans les bases des SIRH académiques. Aussi, les stagiaires de l'autre périmètre ne seront pas accessibles. De même, les agents des GRETA, CFA, certains agents de la mission Jeunesse & Sport ou appartenant à d'autres partenaires extérieurs ne seront pas accessibles non plus. Pour ne pas rester bloqué et vous permettre de mettre en œuvre votre fiche, il convient alors de préciser les stagiaires manquants dans le champ « Commentaire du pilote » que vous trouverez ultérieurement lors de la création de la session. Il faudra communiquer à la DIFOR leur adresse mail, nom, prénom, grade et affectation.

Pour valider la création d'un groupe cliquez sur « Créer ce groupe » ou « créer ce groupe puis créer une session » si vous disposez déjà de tous les éléments nécessaires (dates / lieux / horaires).

## IV- Créer une session

La création d'une session est disponible uniquement à partir d'un groupe préalablement créé :

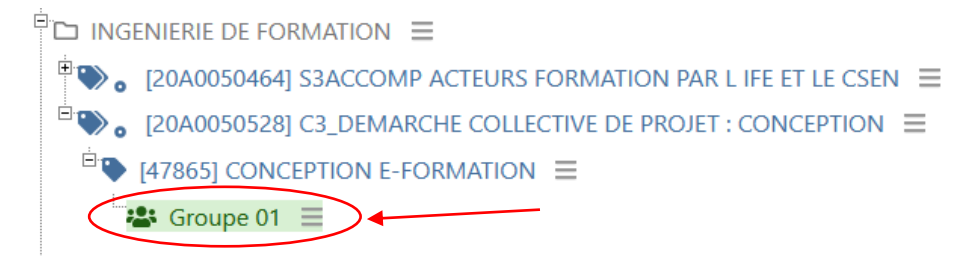

#### Les icones suivants sont alors disponibles :

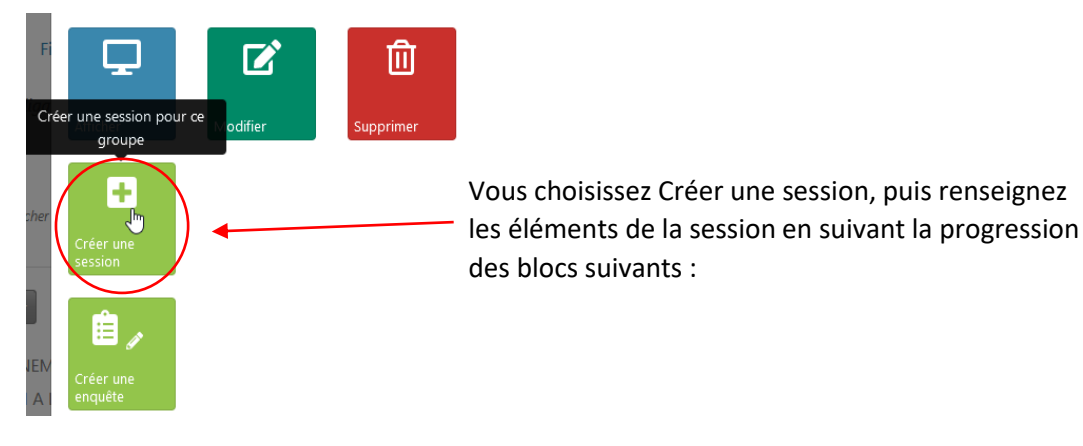

## - Origine de la demande de session

| Responsable du<br>dispositif  |                                                                                                    |
|-------------------------------|----------------------------------------------------------------------------------------------------|
| Pilote de l'action *<br>⑦     | Lelievre Agnes (Agnes.Lelievre@ac-caen.fr)                                                                                                    |
| Gestionnaire<br>administratif | LEFEBVRE MYLENE (Mylene.Lefebvre@ac-caen.fr) *                                                                                                    |
| Commentaire du pilote ⑦       | Commer<br>Noter ici si l'ordre de mission doit être émis sans frais de repas et/ou de<br>déplacement (prise en charge par la DIFOR sur facture).                                                             |
|                               | Si le stage est organisé à l'échelle normande préciser le n° du module utilisé sur<br>l'autre périmètre et préciser la répartition des heures de rémunération entre les<br>formateurs en cas de co-animation |

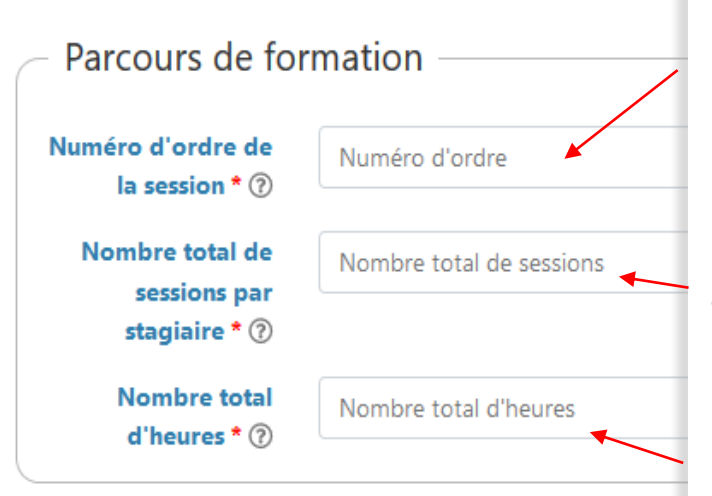

Préciser ici le numéro d'ordre de la session dans le parcours de formation. Par exemple, si la session est la deuxième sur un parcours qui en comprendra 3, indiquer '2'.

Nombre total de sessions prévues pour un stagiaire dans le parcours de formation. Par exemple, s'il est prévu au total 3 sessions dans le parcours de formation stagiaires, indiquer '3'. Si la session est la 2e du parcours, les stagiaires verront alors 'Session 2 (sur 3 sessions prévues)' dans les documents qui les concernent.

Nombre total d'heures prévu pour le parcours de formation. Par exemple, si le parcours prévoit une session en présentiel de 6h, une session asynchrone de 3h et une classe virtuelle de 2h, le nombre total d'heures sera de '11'.

| <ul> <li>Caractéristique</li> </ul>       | es de la session ————                                                                                                    |                                                                                                    |  |
|-------------------------------------------|----------------------------------------------------------------------------------------------------|----------------------------------------------------------------------------------------------------|--|
| Dispositif                                | [21A0050433] S3-COLLECTIFS DE TRAVAIL / TRAVAIL EN RESEAU                                                                                                    |                                                                                                    |  |
| Module                                    | [47935] REUNION ARTS PLASTIQUES                                                                                                    | Les champs avec un fond grisé sont issus de GAIA et                                                     |  |
| Groupe                                    | 01                                                                                                    | ne peuvent pas être modifiés par vous dans Sofia-<br>FMO. Il convient de prendre contact avec les DAFOP |  |
| Type de candidature                       | Public désigné                                                                                                    | ou la DIFOR si vous souhaitez les faire évoluer                                                         |  |
| Type de session                           | Session initiale                                                                                                    |                                                                                                    |  |
| Modalités du<br>module                    | Hybride                                                                                                    | Pour les sessions en distanciel, merci de<br>vous référer au « Focus » en fin de page                   |  |
| Modalité de la session * ⑦                | Présentielle                                                                                                    | •                                                                                                    |  |
| Date et heure de<br>début de la session * | Début de la session                                                                                                    | Pour les formations « A distance », vous trouverez plus d'explications dans le focus ci-dessous.        |  |
| Date et heure de fin<br>de la session * ⑦ | Fin de la session Pour les formations en « Présentiel », les lieux sont affichés sous la forme "[RNE] Nom établissement (Adresse Code Postal                                          |                                                                                                    |  |
| Nombre d'heures de formation * ⑦          | Nombre d'heures Commune PAYS)". Saisissez les premiers caractères d'un de ces éléments pour afficher la liste. Si vous ne trouvez pas le                                              |                                                                                                    |  |
| Lieu de la session *                      | Sélectionnez le lieu de la session // lieu dans la liste, vous pouvez en demander la création (?)                                                                                     |                                                                                                    |  |
| 4                                         |                                                                                                    | Pour information : Rectorat Caen 0140096D, Rectorat Rouen<br>1 : 0760150A, Rectorat Rouen 2 : 07603263  |  |
| Description de la<br>formation * ⑦        | Réunion PAF 21-22                                                                                                    |                                                                                                    |  |
|                                           | La description de la formation sera envoyée aux stagiaires dans le<br>courriel d'information. Sa valeur par défaut est celle saisie dans<br>GAIA pour le champ « Contenu du module ». |                                                                                                    |  |
| Bilan par les<br>stagiaires * ⑦           | Selon la configuration générale (avec                                                                                                    | bilan) *                                                                                                |  |

et «

dans GAIA (Fond grisé).

#### Focus pour les sessions avec une modalité « A distance » :

Vous aurez la possibilité de choisir entre session avec modalité « Présentielle » ou « A distance » uniquement si le module a été renseigné dans GAIA avec une modalité hybride.

Pour les formations « A distance » 2 choix de lieu : 1000000G pour les formations synchrones 1000000H pour les formations asynchrones.

Il convient alors d'ajouter les informations de la visioconférence (lien + instructions) à partir du menu proposé sur la session après validation du statut 1.

Ces informations de visioconférence seront ajoutées à tous les courriels aux stagiaires. De plus, un courriel spécifique leur sera envoyé la veille de la session.

| Modalités de module                     | Hybride      | >        |
|-----------------------------------------|--------------|----------|
| Modalité de la session * ⑦              | Présentielle | <u>^</u> |
| Date et heure de<br>out de la session * | Présentielle | ¥        |
| te et heure de fin                      | À distance   |          |

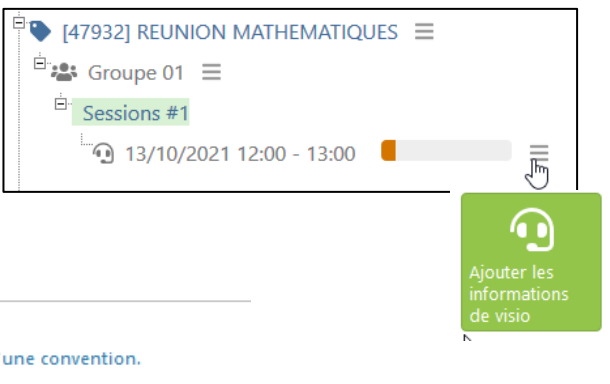

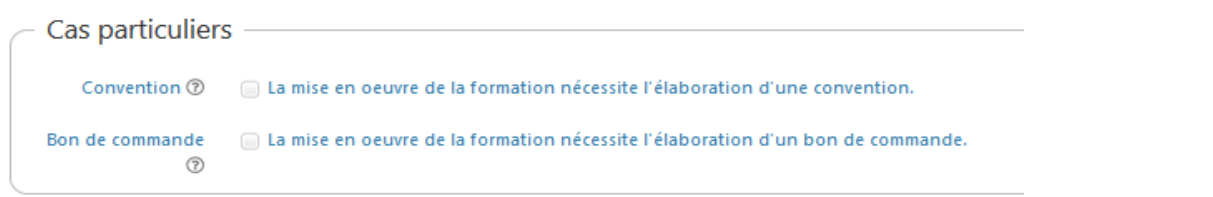

Si la mise en œuvre de la formation relève d'une convention, elle devra être jointe ; si elle nécessite le règlement d'une prestation externe alors il vous faudra joindre le devis et cocher cette case afin qu'un bon de commande soit établi.

Cette partie ne concerne pas les personnes ayant le rôle d'Auteur dans Sofia-FMO :

|                            | Aide au choix des formateurs | Fonction « Aide au choix des<br>formateurs » non activées pour<br>l'académie de Normandie                     |                                |
|----------------------------|------------------------------|----------------------------------------------------------------------------------------------------|--------------------------------|
| Intervenant #1             | Sélectionnez l'intervenant   | Attention, la sélection d'u                                                                                   | un intervenant est obligatoire |
| Début de<br>l'intervention | Début de l'intervention      | l'agent qui sera destinata                                                                                    | aire de la liste d'émargement  |
| Fin de l'intervention      | Fin de l'intervention        | Non rémunéré : Agent dont la                                                                                  |                                |
| Mode de<br>rémunération    | Déchargé                     | formation relève de ses missions ou<br>cas particulier comme paiement sur                                     |                                |
| Heures à rémunérer         | 0                            | prestation externe, etc.                                                                                      |                                |
| Forfait ⑦                  | 0                            | <u>Déchargé :</u> Agent disposant d'une<br>décharge de service ou d'une IMPA<br>pour des actions de formation | Déchargé                       |
|                            |                              | pour des detions de formation                                                                                 | Non rémunéré                   |

#### Focus sur la rémunération :

Conformément à la circulaire rémunération en vigueur, les services académiques procèderont à une validation de la répartition des heures à rémunérer que vous aurez proposée.

En cas de co-animation par des formateurs issus de chacun des périmètres, les règles de co-animation s'appliquent puisque la session, bien que divisée sur le Sofia-FMO de chacun des périmètres, constitue une seule session de formation. Le champ « commentaire du pilote » du premier bloc (voir page 6) vous permet d'expliciter l'organisation de votre session lorsqu'elle est prévue pour des stagiaires des deux périmètres ou lorsqu'un formateur d'un autre périmètre doit intervenir.

**Attention :** Sauf spécificité disciplinaire justifiée après dialogue avec l'ingénieur de formation, un scénario pédagogique prévoyant un travail en atelier n'entraîne pas de dédoublement de la formation en plusieurs sessions au titre du travail en atelier ; celle-ci relève d'une seule et même session organisée en co-animation.

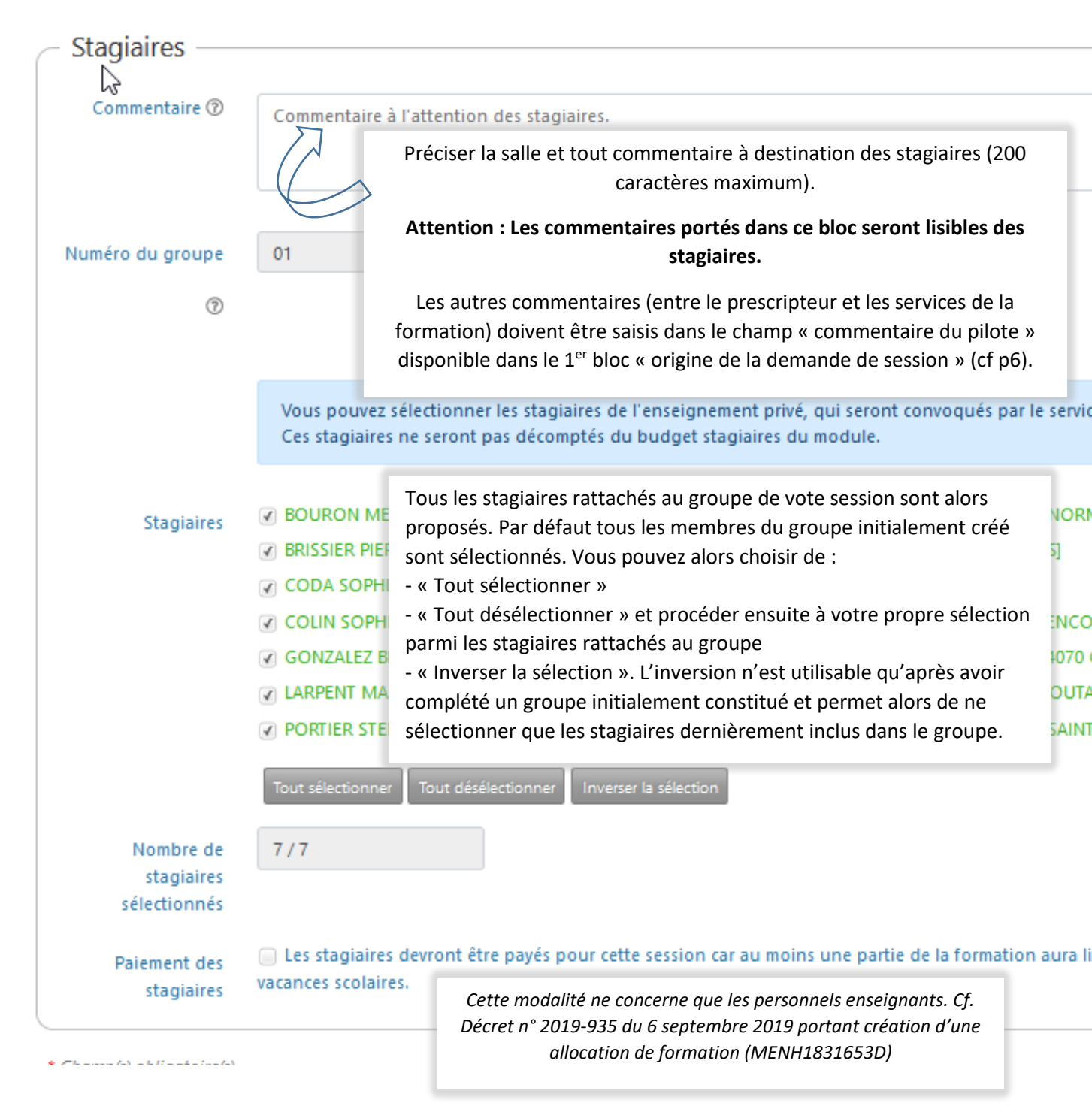

Il vous reste à enregistrer votre session en la laissant en brouillon si vous pensez avoir encore des modifications à y apporter ou « Créer la session puis la transmettre ».

| Créer cette session en la laissant en brouillon | Créer cette session puis la transmettre |
|-------------------------------------------------|-----------------------------------------|
| Annuler                                         |                                         |

En cliquant sur « Créer cette session puis la transmettre » vous avez transmis votre Fiche de Mise en Œuvre (FMO) à la DAFOP (comme lorsque vous transmettiez la fiche de lancement de stage -FLS- ou la demande d'organisation - DO). Cette FMO va être vérifiée par les ingénieurs de formation puis transmise à la DIFOR pour établissement des convocations (ordres de mission – OM).

Si vous aviez laissé votre FMO en brouillon, vous pouvez la transmettre directement depuis la page d'accueil de Sofia-FMO en tapant le code à 5 chiffres du module puis en allant sur le menu (3 barres horizontales) du groupe et en cliquant sur « Avancer le statut ».

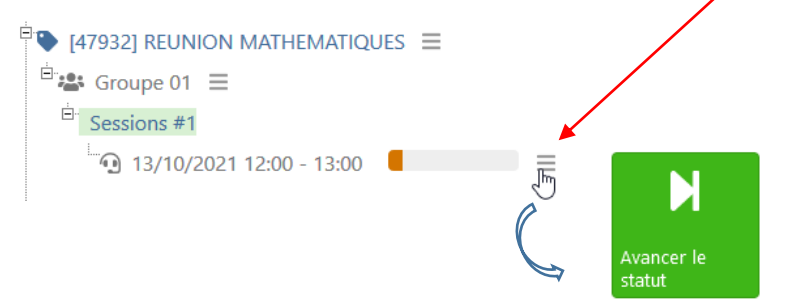

Retrouver les éléments de cette documentation sur les vidéos suivantes :

Présentation de l'interface : <u>https://ent2d.ac-bordeaux.fr/mediacad/m/15052/d/i</u> Création d'un groupe de stagiaires : <u>https://ent2d.ac-bordeaux.fr/mediacad/m/15053/d/i</u> Création d'une session : <u>https://ent2d.ac-bordeaux.fr/mediacad/m/15054/d/i</u>

#### PS :

Sofia-FMO est rattachée aux bases agents. Aussi, les agents des départements du 14, 50 et 61 et les agents des départements du 27 et du 76 qui sont convoqués à une même session de formation relèveront d'une part du Sofia-FMO académique Caen et d'autre part du Sofia-FMO académique Rouen. En tant que prescripteur, vous ne pourrez solliciter sur chaque instance Sofia FMO que les stagiaires qui en relèvent. Pour la désignation des formateurs :

-> s'il y a des stagiaires des deux périmètres, vous indiquerez uniquement les stagiaires et les formateurs de votre périmètre sur le Sofia dédié ; si toutefois, il n'y a qu'1 seul formateur, il devra être renseigné sur les deux périmètres et ne sera rémunéré que sur son périmètre d'affectation (pas de rémunération à indiquer sur l'autre périmètre où la situation sera signalée dans la rubrique « commentaire du pilote »).

-> s'il y a des stagiaires d'un seul périmètre, vous indiquerez uniquement les stagiaires du périmètre et tous les formateurs quel que soit leur périmètre sur le Sofia-FMO du périmètre des stagiaires. Cela peut nécessiter la création du formateur au préalable (<u>sofia@ac-normandie.fr</u>).

## Astuces :

Pour travailler simultanément sur les 2 périmètres Sofia-FMO sur votre poste de travail, ouvrez l'un des Sofia-FMO dans une fenêtre de navigation privée.

Si vous passez de l'un à l'autre, pensez à vous déconnecter (en haut à droite de l'écran) ; vous aurez alors le choix de rester sur cette instance de Sofia-FMO ou d'accéder au portail Sofia-FMO.

|                          | Acteur : prescripteur/modérateur                                                                                                    |
|--------------------------|----------------------------------------------------------------------------------------------------|
| statut 1-                | Action : création de session                                                                                                    |
| Brouillon                |                                                                                                    |
|                          |                                                                                                    |
| Ň ľ                      | Acteur : DAFOP                                                                                                    |
| statut 2-                | • Action : contrôles (si besoin révision de la stratégie pédagogique dans le respect de                                                                                           |
| Envoyé à la              | l'équilibre budgétaire, commentaires pilote et harmonisation si stage académique)                                                                                                 |
| - Drill Ol               |                                                                                                    |
|                          | Acteur : chef de bureau DIFOR                                                                                                    |
| statut 3- En             | • Action : contrôles (mode de rémunération des intervenants, du taux de rémunération,                                                                                             |
| cours de<br>vérification | Analyse liste de la liste des stagiaires : 1D, hors des bases agent, SPM, etc.)                                                                                                   |
| par la DIFOR             |                                                                                                    |
|                          |                                                                                                    |
| statut 4 -               | <ul> <li>Acteur : gestionnaire de formation DIFOR</li> </ul>                                                                                                    |
| au service               | <ul> <li>Action : création des groupes et sessions dans GAIA</li> </ul>                                                                                                    |
| de gestion               |                                                                                                    |
|                          |                                                                                                    |
| statut 5- En             | • Acteur : gestionnaire de formation DIFOR                                                                                                    |
| d'examen                 | • Actions : le <b>peuplement</b> est genere par le passage au statut 5 + la creation des<br>groupes et sossions dans CALA. Development – inscription et retenue des stagiaires de |
| par le                   | sofia-EMO dans GAIA                                                                                                    |
| gestion de la            |                                                                                                    |
| DIFOR                    | • Acteur : gestionnaire de formation DIFOR                                                                                                    |
|                          | Actions : création des ordres de mission ou invitations GAIA envoi automatique des                                                                                                |
| Statut 6 -<br>Mise en    | documents Sofia-FMO (courriels aux stagiaires, intervenants, listes d'émargement.                                                                                                 |
| oeuvre par               | courriel à l'établissement d'accueil).                                                                                                    |
| Id DIFOR                 |                                                                                                    |
| statut 7                 | <ul> <li>Acteur/ action : l'intervenant dépose les listes d'émargement, ce qui entraîne le</li> </ul>                                                                             |
| Liste                    | passage au statut 7                                                                                                    |
| d'émargeme<br>nt         | Acteur/ action : le gestionnaire de formation récupère les listes d'émargement                                                                                                    |
| téléversée               |                                                                                                    |
|                          | Acteur : gestionnaire de formation DIFOR                                                                                                    |
| statut 8-                | • Actions : le gestionnaire consolide les absences sur Sofia-FMO, les reporte sur GAIA et                                                                                         |
| Absences en<br>cours de  | traite la fiche de rémunération, le cas échéant                                                                                                    |
| traitement               |                                                                                                    |
|                          |                                                                                                    |
| statut 0                 | Acteur : gestionnaire de formation DIFOR                                                                                                    |
| Absences                 | <ul> <li>Action : la session est clôturée dans Sofia-FMO</li> </ul>                                                                                                    |
| traitées                 |                                                                                                    |
|                          |                                                                                                    |